# 苏州工业园区"企业撷英"人才支持计划引才育才补贴申报

### 操作手册 (企业端)

# 目录

| <i>-</i> , | 系统登录    | 1  |
|------------|---------|----|
|            | 1、 访问地址 | 1  |
|            | 2、 访问路径 | 1  |
| <u> </u>   | 资质认定    | 3  |
| 三、         | 资金申报    | 7  |
| 四、         | 技术支持    | 10 |

### 一、 系统登录

#### 1、访问地址

点击地址进入苏州工业园区管委会一网通办平台,选择"法人用户"登录。 访问地址: http://one.sipac.gov.cn

#### 2、访问路径

访问路径: 苏州工业园区管委会一网通办-人才服务-企业撷英 登录一网通办平台后,选择"人才服务"专区进入。

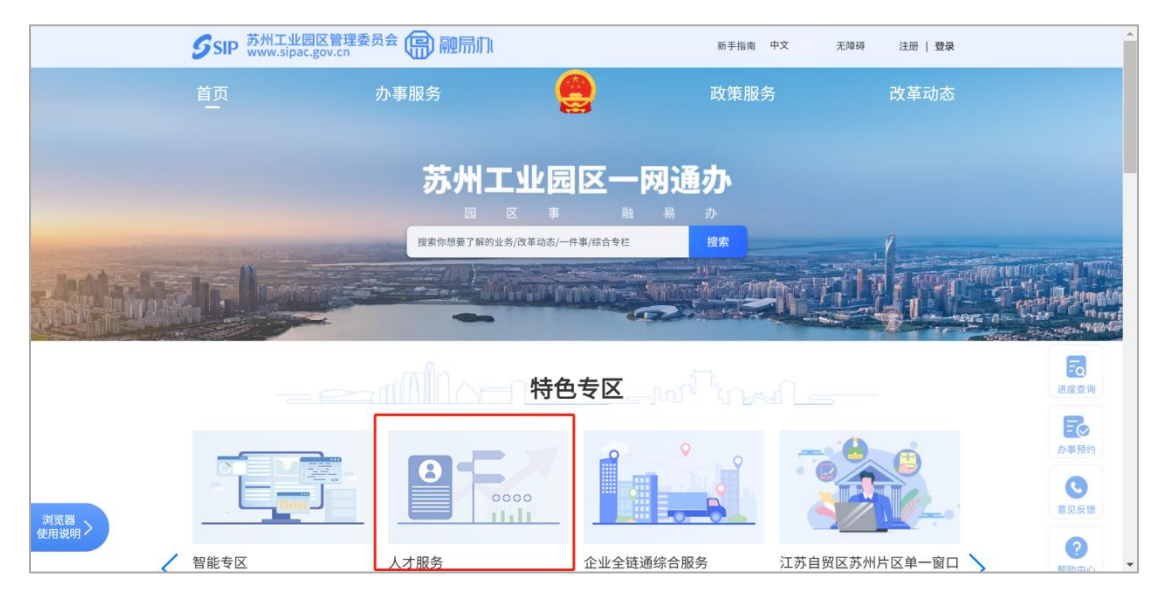

在人才服务专区中选择"企业撷英"进入。

| <b>多</b> SIP 苏州工业园区管理委员会 原 | ) 融局加                  | 用户空间                 |
|----------------------------|------------------------|----------------------|
|                            |                        |                      |
| Per 10. 10.0               | 人才服务专门                 |                      |
| 人才政策计算器                    | 人才月历                   | 人才诉求                 |
| 人才政策<br>快速查询,精准匹配          | 人才项目申报,<br>活动预告一目了然    | 人才诉求一键直达             |
|                            |                        |                      |
|                            | 业务办理<br>BUSINESS PROCE | ESSING               |
| 近期热门                       | 面向人才                   | 面向企业毕业生              |
| <b>留汇合伙人</b><br>金湾湖合伙人计划   | <b>企业撤英</b><br>企业随英    | 金鸡湖人才计划<br>金鸡湖人才补贴申请 |

在企业撷英业务专区中选择"引才育才补贴"下的业务事项进入。

|           | SIP 苏州工业园区管理委员会 。   | )融局们            | 用产空间              | Î |
|-----------|---------------------|-----------------|-------------------|---|
| and and a | 人才服务                |                 |                   |   |
|           | ◆ 人才服务专区 > 事项办理指引   |                 |                   |   |
|           | <b>企业振英</b><br>企业振英 |                 |                   |   |
|           | "企业爆英"人才支持计划企 〉     | 引才育才补贴-吸纳高校学 〉  | 引才育才补贴共建创新协 〉     |   |
|           | 引才育才补贴-共建专业学        | 引才育才补贴-柔性引进海 >  | 引才育才补贴海外人才面 〉     |   |
|           | 引才育才补贴-设立企业冠        | 人才综合奖励申请(金融类) > | 人才综合奖励单位(非金融    > |   |
|           | 人才综合奖励申请(非金融 〉      |                 |                   |   |

在**苏州工业园区"企业撷英"人才支持计划引才育才补贴**-事项办理指引中, 企业可点击"在线办理"进入申报流程。

申请引才育才补贴前,企业需要先完成**单位资质认定**。企业如尚未完成"单 位资质认定",系统将会自动跳转至单位资质认定页面。

注: 园区企业创新积分评分 80 分以上的单位无需进行资质认定,可直接申 报引才育才补贴。

| Ssi | P 苏州工业园区管理委员会 (同) 融而们 用户200 用户200 日                                      |
|-----|--------------------------------------------------------------------------|
| 0   | <b>网上申报</b><br>按要求完整填报信息,并上传相关证明材料原件的彩色扫描件;                              |
| 2   | <b>网上初审</b><br>园区企业发展服务中心会同第三方专业机构对照申报条件,对申报单位所提交的材料进行网上初审。              |
| 3   | <b>线下认定</b><br>组建由人社局牵头,经发委、科创委、金融发展局、税务局等部门组成的审核委员会对初审名单进行认定;           |
| 4   | <b>会议审定</b><br>奖励名单报圆区人才办主任会议审定后,正式发文公布并进行资金拨付。                          |
| 扶   | 持政策                                                                      |
| 对符  | 合条件的7类引才育才行为,最高按实际支出总费用的30%给予单位综合奖励,单个企业或专业服务机构单年度不超过100万元。<br>在线力理 查询进度 |

# 二、 资质认定

| SIP                                                        | 财政专项资金平台                                                                                                 | 首页 资金                                                          | 申报 资金拨付                                        |                     | 8                   |
|------------------------------------------------------------|----------------------------------------------------------------------------------------------------|----------------------------------------------------------------|------------------------------------------------|---------------------|---------------------|
| 金申报                                                        | 苏州工业园区"企业撷英"人才                                                                                           | 才支持计划企业资质                                                      | 质认定                                            |                     | 20<br>20            |
| 女策依据                                                       |                                                                                                    |                                                                | 苏州工业园区"企业撷英"人                                  | <b>才</b> 支持计划企业资质认定 |                     |
| 別工业园                                                       | 区"企业撷英"人才支持计划企业资质                                                                                        | 认定                                                             |                                                |                     | 点击查看政策全文,或手机扫描二维码 🔐 |
| 申报指南                                                       |                                                                                                    |                                                                |                                                |                     |                     |
| 、申请条件<br>、办理程府<br>(1) 网上印<br>(2) 网上印<br>(3) 上级复<br>(4) 资质研 | +和材料、办理时限:以申报通知为<br>F:<br>pi请:企业在线申请,维护申请信息<br>pi审:区企业发展服务中心对申报校<br>R核:园区人社局对初审通过的材料<br>协定:审核通过后,符合条件的企业 | 0准。<br>1. 并按要求上传相关证<br>料进行审核,主要审核<br>进行复核,形成符合务<br>2可以进行当年度各类多 | E明材料:<br>上作材林的真实性、完整性、有效性;<br>特的企业名单:<br>品励中根。 |                     |                     |
| 上务办理                                                       |                                                                                                    |                                                                |                                                |                     | 5                   |
| 序号                                                         | 业务事项                                                                                                    |                                                                | 本级主管部门处室                                       | 申报时段                | 操作                  |
| 1                                                          | 苏州工业园区"企业损英"人才支持;                                                                                        | 制企业资质认定                                                        | 组织部 - 人才工作处                                    | 2025-01-01 00:00 起  | 申报  申报记录            |

企业在填报资质认定表单前需要完成信用承诺。企业如已经上传过承诺书, 本次可直接引用;如未上传过承诺书,则需要根据引导进行上传。

| 5 SIP 财政专项资金平台                                               | 首页 资金申报 资金拨付                                                                                                    | A                                    |
|--------------------------------------------------------------|----------------------------------------------------------------------------------------------------|--------------------------------------|
| 资金申报   苏州工业园区"企业撷英"人名                                        | 支持计划企业资质认定                                                                                                    | 8                                    |
|                                                              | 苏州工业园区财政专项资金印                                                                                                    | 申报信用承诺                               |
| 政策依据                                                         | 苏州德融嘉信信用管理技术股份有限公司承诺:                                                                                                    |                                      |
| 苏州工业园区"企业撷英"人才支持计划企业资质                                       | <ol> <li>、住办州上业团设上带控言,近二半信用状况良好,无广里</li> <li>2、申报所有材料均依据相关项目申报指南要求,据实提供。</li> <li>3、申报的所有材料真实、完整、准确、合法,且不存在重复</li> <li>4. 方式違令法對戶位法認令法用</li> </ol>                                                               | 大百773。<br>申报情况。                      |
| 申报指南                                                         | <ol> <li>、 マッグは並ぶのはいりメベルとした。</li> <li>5、 项目按批后未来在苏州工业园区持续经营不少于三年。</li> <li>6、 如违背以上承诺, 愿意承担相关责任, 同意返还享受的相, 公共保守法官公司会认为, 要求告诉你, 要求告诉你, 要求告诉你, 要求告诉你, 我们, 你就不能帮助你, 你们, 你们, 你们, 你们, 你们, 你们, 你们, 你们, 你们, 你</li></ol> | 关政策补助;同意有关部门将相关失信信息记入                |
| 1、申请条件和材料、办理时限:以申报通知为                                        | 公共信用信息系统;产重失信的,同意在相关政府1)户网站公开。                                                                                                    |                                      |
| <ol> <li>2、力理程序:</li> <li>(1) 网上申请: 小业左线申请 供拍申请信用</li> </ol> | □ 51用本甲位的信用承诺书:《深入选出MySQL: 数据库开发、优化号<br>提示:若本单位信息(企业名称,法定代表人,注册地址,资金申报责任                                                                                                    | 1台址电台》第2版_por<br>F人)发生变化,可发起信用承诺书的变更 |
| (1) 网上印刷,正立工业印刷,单步印刷启急<br>(2) 网上初审:区企业发展服务中心对申报材             |                                                                                                    |                                      |
| (3) 上级复核: 园区人社局对初审通过的材料                                      | 同意不同                                                                                                    | lâ.                                  |
| (4) 资质确定:审核通过后,符合条件的企业                                       |                                                                                                    |                                      |
| 业务办理                                                         |                                                                                                    |                                      |
| 序号 业务事项                                                      | 本級主誓部门少量室                                                                                                    | 申报时段 操作                              |

在资质认定表单中,企业需对基本信息、业务信息、联系人信息以及附件信 息进行维护,完成维护后即可点击提交。

| SIP 财政专项         | 资 <b>金平台</b> 首页 | 资金申报   | 资金拨付                |              | β x.cn ▼ |
|------------------|-----------------|--------|---------------------|--------------|----------|
| 前置业务申报   苏州工     | 业园区"企业撷英"人才支持   | 计划企业资质 | 认定 - 苏州工业园区"企业撷     | 英"人才支持计划企业资质 | 议定 返回    |
| 企业基本信息           |                 |        |                     |              |          |
| 企业名称:            | 苏州              | ,限公司   | 注册时间:               | 2022-10-01   |          |
| 注册地址:            |                 |        |                     |              |          |
| 经营地址:            | 请输入经营地址         |        |                     |              |          |
| 企业所在功能区:         | 科教创新区           |        |                     |              |          |
| ▲ 业务信息           | 请输入财税户管地        |        | *企业所属产业:            | 请洗择          | ¥        |
|                  |                 |        |                     |              |          |
| *企业简介:           |                 |        |                     |              | 11       |
|                  | 还可输入200/200字    |        |                     |              |          |
| *企业总员工数:         | 请输入企业总员工数       | 人      | *其中:大专人数:           | 请输入大专人数      | X        |
| *其中:本科人数:        | 请输入本科人数         | A      | *其中:硕士研究生人<br>数:    | 请输入硕士研究生人数   | A        |
| *其中:博士研究生人<br>数: | 请输入博士研究生人数      | 人      | *其中:海外学习工作经<br>历人数: | 请输入海外学习工作经验  | Δ.       |

| 5 SIP 财政专项                                   | 资金平台 首页                        | 资金申报    | 资金拨付                     | 8            | x ix.cn    |
|----------------------------------------------|--------------------------------|---------|--------------------------|--------------|------------|
| 其中:副高级及以上职<br>称人数:                           | 请输入副高级及以上职                     | 人       | *其中:技师及以上人<br>数:         | 请输入技师及以上人数   | 人          |
| 园区缴纳社保员工数:                                   | 请输入园区缴纳社保员                     | А       | *年工资薪金40万元<br>(含)以上的员工数: | 请输入年工资薪金40万; | 人          |
| 单位年工资薪金40万元<br>(含)以上的员工占单<br>位缴交社保人数的比<br>例: | 0.00 %                         |         |                          |              |            |
| 联系人信息(清选择企业                                  | 联系人,务必选择有效联系人)                 |         |                          |              | 选择联系人      |
| *联系人:                                        | 1000                           |         | 联系人职务:                   |              |            |
| *联系人手机:                                      | 13013                          |         | 联系人电话:                   |              |            |
| *电子邮箱:                                       | ?@qq.com                       |         |                          | 请您点击】        | 一步保存选择的联系人 |
| 附件信息 标记了*号的为                                 | 必传项,请注意需上传的材料的格:               | 式及要求说明。 |                          |              |            |
| ·要提示:上传材料中不得;<br>*营业执照:                      | 含有国家秘密又件(材料)                   |         |                          |              |            |
| 请提供企业的营业执照, p                                | df或图片格式                        |         |                          |              |            |
|                                              |                                |         |                          |              |            |
| *年工资薪金40万元(含                                 | ) 以上员工信息表:                     |         |                          |              |            |
| *年工资薪金40万元(含<br>模板: <u>单位年工资薪金40</u> 7       | ;)以上员工信息表:<br>万元以上员工信息表-模板.doc |         |                          |              |            |

| SIP 财政专项资金平台                   | 首页      | 资金申报       | 资金拨付         | Ą : n ▼ | • |
|--------------------------------|---------|------------|--------------|---------|---|
| 模板: 单位年工资薪金40万元以上员工信息表-榜       | 板.doc   |            |              |         |   |
| 请下载模板后填写,请上传pdf格式的文件 (限30      | )MB以内)  |            |              |         |   |
| ▲上传文件 ▲ 造择资料                   |         |            |              |         |   |
| 3.*年工资薪金40万元(含)以上员工收入凭证        | -       |            |              |         |   |
| 示例: <u>年工资薪金40万元(含)以上员工收入凭</u> | 证示意图.pn | g          |              |         |   |
| 请上传个人所得税 app工资薪金收入凭证,请上付       | 专pdf或图片 | 格式的文件 (限30 | )MB以内)       |         |   |
| ▲上传文件                          |         |            |              |         |   |
| 4.*企业缴纳社保证明:                   |         |            |              |         |   |
| 请上传缴纳社保证明,请上传jpg,png,pdf,word格 | 式的文件 (  | 限30MB以内)   |              |         |   |
| 今上传文件 今选择资料                    |         |            |              |         |   |
| 5. *项目申报承诺书:                   |         |            |              |         |   |
| 模板:项目申报承诺书.docx                |         |            |              |         |   |
| 企业对提供的申报材料真实性负责,请下载模板;         | 盖章扫描后」  | 上传pdf或图片格式 | 的文件(限30MB以内) |         |   |
| ▲上传文件                          |         |            |              |         |   |
| 6.其他相关证明材料:                    |         |            |              |         |   |
| 其他需进一步提供的相关证明材料,请上传pdf或        | 图片格式的   | 文件 (限30MB以 | 内)           |         |   |
| ● 上传文件 ● 选择资料                  |         |            |              |         |   |
|                                |         | 保存         | 提交取消         |         |   |
|                                |         |            |              |         |   |

企业提交资质认定申请后,可在填报记录中对审核进度进行跟进,申请如被 退回,企业可根据审核意见进行修改并重新提交申请。

| 经审判                                                                                                    | 艮   苏州工业园区"企业撷                                                                         | 英"人才支持                                                                  | 计划企业资质认定                                                                                                    |                                                            |                                                                                                    | 返回                                                                                                    |
|----------------------------------------------------------------------------------------------------|----------------------------------------------------------------------------------------|-------------------------------------------------------------------------|----------------------------------------------------------------------------------------------------|------------------------------------------------------------|----------------------------------------------------------------------------------------------------|----------------------------------------------------------------------------------------------------|
| w1 Arts 1.3                                                                                                    | 10                                                                                     | 苏州工业                                                                    | 园区"企业撷英'                                                                                                    | '人才支持计戈                                                    | <b>小企业资质</b> 认定                                                                                                    |                                                                                                    |
| <b>以</b> 策依                                                                                                    | 活活                                                                                     |                                                                         |                                                                                                    |                                                            |                                                                                                    |                                                                                                    |
| ゆ州上山                                                                                                    | 业园区"企业融英"人才支持计划                                                                        | 企业资质认定                                                                  |                                                                                                    |                                                            | 查击点                                                                                                    | 看政策全文,或手机扫描二维码                                                                                                    |
| 申报指                                                                                                    | 南                                                                                      |                                                                         |                                                                                                    |                                                            |                                                                                                    |                                                                                                    |
| <ol> <li>网</li> <li>网</li> <li>网</li> <li>田</li> <li>田</li></ol> | 上申请:企业在线申请,维护问<br>上初审:区企业发展服务中心;<br>级复核:园区人社局对初审通<br>质确定:审核通过后,符合条(                    | 申请信息,并按<br>时申报材料进行<br>过的材料进行复<br>件的企业可以进                                | 要求上传相关证明材料;<br>审核,主要审核上传材料<br>核,形成符合条件的企业<br>行当年度客美奖励的申报                                                                                                    | 的真实性、完整性、有<br>名单;<br>。                                     | "效性;                                                                                                    |                                                                                                    |
| 业务力                                                                                                    | 理                                                                                      |                                                                         |                                                                                                    |                                                            | -                                                                                                    |                                                                                                    |
| d D                                                                                                    | 11.42 2017                                                                             |                                                                         | and the second second | LINE DISCUS                                                | Ef k                                                                                                    |                                                                                                    |
| 序号<br>1                                                                                                    | <b>业务事项</b><br>苏州工业园区"企业撷英"人才支                                                         | 持                                                                       | 本级主管部门/处室<br>组织部 - 人才工作处                                                                                                    | 2025-01-01 (                                               | 200:00 起                                                                                                    | 操作<br>申报 申报记录                                                                                                    |
| 序号<br>1                                                                                                    | 业务事项<br>苏州工业园区"企业撷英"人才支                                                                | 持 9                                                                     | 本级主管部门处室<br>组织部 - 人才工作处                                                                                                    | 2025-01-01 (                                               | 20:00起                                                                                                    | 操作<br>申报 申报记录                                                                                                    |
| 序号<br>1<br>了SI                                                                                                    | <u>业务事项</u><br>苏州工业园区"企业频英"人才支<br>P财政专项资金平台                                            | ·持 1                                                                    | 本 数主首部 1 少全<br>組织部 - 人才工作处<br>反 资金申报                                                                                                    | 2025-01-01 (<br>资金拨付                                       | 20.00 起                                                                                                    | 擬作<br>申版 申版記录<br>タ x x                                                                                             |
| 序号<br>1                                                                                                    | 业务事项<br>苏州工业园区"企业领英"人才支<br>P财政专项资金平台                                                   |                                                                         | 本级主首部 1 处全<br>组织部 - 人才工作处<br>页 资金申报<br>↓园区"企业撷英"                                                                                                    | 2025-01-01 0<br>资金拨付<br>人才支持计划1                            | 12<br>20:00 起<br>企业资质认定                                                                                                    | 擬作<br>申版 申版記录<br>タ、 x x x                                                                                          |
| 序号<br>1<br>了SI                                                                                                    | <u>业务事项</u><br>苏州工业园区"企业撷英"人才支<br>P 财政专项资金平台                                           | <sub>诗…</sub> 1<br>首<br>苏州工业                                            | 本级主首部 1 处全<br>组织部 - 人才工作处<br>页 资金申报<br>2 一园区"企业撷英"                                                                                                    | 1497019<br>2025-01-01 (<br>资金拨付<br>人才支持计划1                 | 182<br>2000 起<br>企业资质认定                                                                                                    | 擬作<br>申版 申版记录<br>タ × × ×                                                                                           |
| 序号<br>1<br>了SI<br>我的申<br>序号                                                                                                    | <u>业务事项</u><br>苏州工业园区"企业场英"人才支<br>P 财政专项资金平台<br>地报<br>申请单号                             | 诗<br>首<br>苏州工业<br>申请日期                                                  | 本级主首部 1 处全<br>组织部 - 人才工作处<br>页 资金申报<br>之园区"企业损英"<br>业务概要说明                                                                                                    | 447603<br>2025-01-01 (<br>资金拨付<br>人才支持计划1<br><del>状态</del> |                                                                                                    |                                                                                                    |
| 序号<br>1<br>了SI<br>我的申<br>月<br>1                                                                                                    | <u>业务事项</u><br>苏州工业园区"企业频英"人才支<br>P 财政专项资金平台<br>地<br>地<br>2025B3205IP1<br>2025B3205IP1 | 時… 1<br>首                                                               | 本鉄主首部 1 少学<br>組织部 - 人才工作处<br>位置区"企业描述英"<br>业务概要说明<br>单位年缴纳个人所得税<br>55万元(含)以上的员                                                                                                    | 2025-01-01 (<br>盗金拨付<br>人才支持计划ば<br>状态<br>待企服中心审批<br>審批・審社・ |                                                                                                    | 一<br>単版<br>単版<br>単版<br>2<br>×<br>×<br>×<br>×<br>×<br>×<br>×<br>×<br>×<br>×<br>×<br>×<br>×<br>×<br>×<br>×<br>×<br>× |
| 序号       1       SI       第       日       日                                                                                                    | <u>业务事项</u><br>苏州工业园区"企业频英"人才支<br>P 财政专项资金平台<br>地<br>地<br>2025B3205IP1<br>2025B3205IP1 | 時<br>首<br>す<br>す<br>す<br>す<br>す<br>す<br>す<br>す<br>す<br>す<br>す<br>す<br>す | 本                                                                                                    | 2025-01-01 (<br>② 金拨付<br>人才支持计划 に<br>将企服中心审批<br>审批通过       |                                                                                                    | 一単版 単版記录                                                                                                    |
| 序号<br>1<br>子SII<br>我的申<br>1<br>2                                                                                                    | <u>业务事</u> 政<br>苏州工业园区、企业场英、人才支<br>P 财政专项资金平台<br>                                      | 詩… 1                                                                    | 本                                                                                                    |                                                            | 10 00 起         1           200 00 起         1           200 00 見         1           200 00 見         1           200 00 見         1 </td <td>操作<br/>申报 申规记录</td> | 操作<br>申报 申规记录                                                                                                    |

# 三、 资金申报

企业资质认定申请提交后,即可进入苏州工业园区"企业撷英"人才支持计 划引才育才补贴的申报流程。

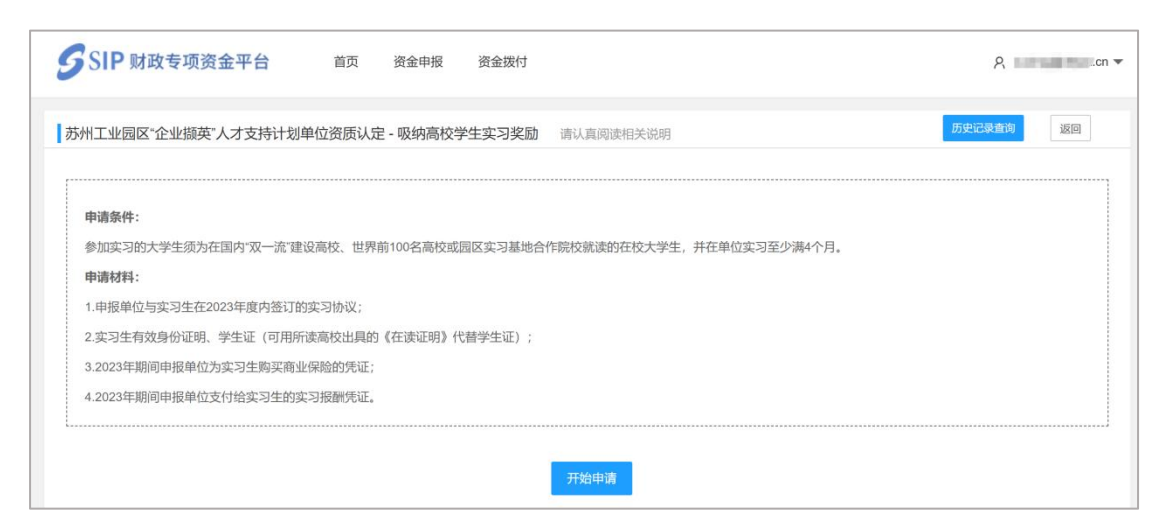

需注意,如在资质认定审核环节发现企业不符合以下条件之一,将取消企业 本年度申报"引才育才补贴"的资格:

(1)单位年工资薪金40万元(含)以上的员工占单位缴交社保人数的比例达5%(含)以上。

(2) 苏州工业园区企业创新积分评分 80 分及以上的优质单位。

可点击"单位资质认定记录",查看认定状态。

| 5 SIP 财政专项   | 资金平台 首页 资金          | 申报 资金拨付                                                                                                    |                  |        | ٨        |
|--------------|---------------------|----------------------------------------------------------------------------------------------------|------------------|--------|----------|
| 资金申报   苏州工业园 | 区"企业撷英"人才支持计划企业资质   | 认定 - 吸纳高校学生实习奖励                                                                                                    |                  |        | 20       |
| 基本信息         | 单位资质认定信息            |                                                                                                    |                  |        | 单位资质认定记录 |
| 项目信息         | 企业名称:               |                                                                                                    | 注册时间:            | 200000 |          |
| 联系人信息        | 注册地址:               | 8-Campento-4                                                                                                    |                  |        |          |
| 银行账户信息       | 经营地址                | All agents and the                                                                                                    |                  |        |          |
| 附件           | 企业所在功能区:            | 1000000                                                                                                    |                  |        |          |
| 检查并提交        | 是否为创新积分评分80分以上优质单位: |                                                                                                    |                  |        |          |
|              | *财税户管地:             | and the second second sec |                  |        |          |
|              | *企业所属产业:            | 0.11080.0                                                                                                    |                  |        |          |
|              | *企业简介:              | 12                                                                                                    |                  |        |          |
|              | *企业总员工数:            | -                                                                                                    |                  |        |          |
|              | *其中:大专人数:           | 10                                                                                                    | •其中:本科人数:        | 100    |          |
|              | *其中:硕士研究生人数:        | -                                                                                                    | *其中:博士人数:        |        |          |
|              | *其中:海外学习工作经历人数:     | +                                                                                                    | *其中: 副高级及以上职称人数: |        |          |

"引才育才补贴"填报内容包括"基本信息"(系统将自动带出资质认定中 维护的内容)、"项目信息"、"联系人信息"、"银行账户信息"和"附件",企业 按要求填写表单后点击提交即可。

| 金申报   苏州工业园                                                                | 国区"企业撷英"人才支持计划企业资                                                                                                    | 质认定 - 吸纳高校学生实习奖励                      |                               |            |                                                                                                    | 返回   |
|----------------------------------------------------------------------------|----------------------------------------------------------------------------------------------------|---------------------------------------|-------------------------------|------------|----------------------------------------------------------------------------------------------------|------|
| 基本信息                                                                       | 单位资质认定信息                                                                                                    |                                       |                               |            | 单位资质认                                                                                               | 定记录  |
| 项目信息                                                                       | *企业安拉·                                                                                                    | 茶从德融賣信信用等用林孝聪公去限公司                    | *注册sti@-                      | 2022-10-01 |                                                                                                    |      |
| 联系人信息                                                                      | "注册批址                                                                                                    | 苏州"                                   | 1111 C 1111 C 111             | 2022-10-01 |                                                                                                    |      |
| 银行账户信息                                                                     | *经营地址:                                                                                                    | 苏州                                    |                               |            |                                                                                                    |      |
| 财化                                                                         | *企业所在功能区:                                                                                                    | 苏相合作区                                 | "财税户管地:                       |            |                                                                                                    |      |
|                                                                            | *企业所属产业:                                                                                                    | 新一代信息技术                               |                               |            |                                                                                                    |      |
| 位直开定父                                                                      | *企业简介:                                                                                                    | 5) 1-5 (17) 2010 2015 151 161<br>(17) |                               |            |                                                                                                    |      |
|                                                                            | *企业总员工数:                                                                                                    |                                       |                               |            |                                                                                                    |      |
|                                                                            | ******                                                                                                    |                                       | *其中:本科人数:                     |            |                                                                                                    |      |
|                                                                            | 兵中,人专八致,                                                                                                    |                                       |                               |            |                                                                                                    |      |
|                                                                            | 其中: 硕士研究生人数:                                                                                                    |                                       | *其中:博士人数:                     |            |                                                                                                    |      |
|                                                                            | 具中: 八支八数-<br>*其中: 硕士研究生人数:<br>*其中: 海外学习工作经历人数:                                                                                                    |                                       | *其中:博士人数:<br>*其中:副高级及以上职称人数:  |            |                                                                                                    |      |
|                                                                            | 其中:成士研究生人数:<br>*其中: 硕士研究生人数:<br>*其中:海外学习工作经历人数:                                                                                                    |                                       | *其中:博士人数:<br>*其中:副高级及以上职称人数:  |            |                                                                                                    |      |
| SIP 财政专项                                                                   |                                                                                                    | a申报 资金拨付<br>质认定 - 吸纳高校学生实习奖励          | *其中:博士人数:<br>*其中:副高级及以上职称人数:  |            | 8                                                                                                   | īse  |
| SIP 财政专项<br>金申报   苏州工业园                                                    | 東中: 夜士研究生人数:       *其中: 碩士研究生人数:       *其中: 海外学习工F48历人数:       資金平台     首页 资       資金平台     首页 资       和公: 公共版英: 人才支持计划企业资                                                                                           | 全中报 资金拨付<br>质认定 - 吸纳高校学生实习奖励          | *其中:博士入数:<br>*其中:顧商级及以上职称人数:  |            | 8                                                                                                   | ke   |
| SIP 财政专项<br>金申报   苏州工业层<br>基本信息                                            | 東中: 人もくぬ。       *東中: 領土研究生人数。       *東中: 海外学习工F48历人数。       *夏金平台     首页 资       一酸     金       100 企业振英・人才支持计划企业资       检查并提交                                                                                       | 金申报 资金拨付<br>质认定 - 吸纳高校学生实习奖励          | *其中:博士人数:<br>*其中: 副高级及以上职称人数: |            | ٨                                                                                                   | ieo  |
| SIP 财政专项<br>金申报   苏州工业园<br>基本信息<br>英国信息                                    | 東中: 私子大阪の       *東中: 朝土平田穴主人数:       *東中: 南外学习工作総历人数:       *夏金平台     首页 资:       認応:企业協英: 人才支持计划企业资       检查并提交       基本信息                                                                                          | 全中报 资金拨付<br>质认定 - 吸纳高校学生实习奖励          | "其中:博士人数:<br>"其中:副岛级及以上职称人数:  |            | <u>۶</u><br>8                                                                                       | iso  |
| SIP 财政专项<br>金申报   苏州工业园<br>基本信息<br>项目信息<br>联系人信息                           | 東中: 4054年。       *東中: 6月士昭完生人数:       *東中: 海外学习工作经历人数:       *夏金平台     首页 资:       認び企业振英: 人才支持计划企业资       检查并提交       基本信息       項目信息                                                                               | 全中报 资金拨付<br>质认定 - 吸纳高校学生实习奖励          | "其中:博士人数:<br>"其中:副岛级及边上职称人数:  |            | ۸<br>Вяк<br>Вяк                                                                                     | 150  |
| SIP 财政专项<br>金申报   苏州工业园<br>基本信息<br>项目信息<br>联系人信息<br>限行资产信息                 | 東中: 夜玉明完生人数:       *其中: 碩士明完生人数:       *其中: 海外学习工作经历人数:       *漢中: 南外学习工作经历人数:       *漢金平台     首页 资       認ご企业期英: 人才支持计划企业资       检查并提交       基本信息       项目信息       联系人信息                                            | a 申报 资金级付<br>质认定 - 吸纳高校学生实习奖励         | "闻中:博士入数:<br>"闻中:副高级及以上职称人数:  |            | 2<br>三完成<br>已完成<br>已完成                                                                              | Ъ.   |
| SIP 财政专项<br>金申报   苏州工业园<br>基本信息<br>项目信息<br>联系人信息<br>银行戦户信息<br>附件           |                                                                                                    | 金申级 资金拨付 质认定 - 吸纳高校学生实习奖励 国           | *其中:博士人数:<br>*其中:副高级及以上职称人数:  |            | <ul> <li>2完成</li> <li>2完成</li> <li>2完成</li> <li>2完成</li> <li>2完成</li> </ul>                         | 15 D |
| SIP 财政专项<br>金申报   苏州工业园<br>基本信息<br>英系人信息<br>联系人信息<br>股行账户信息<br>附件<br>始当并提交 | 年・人の人は、<br>・ 洋中: 領土研究生人数、<br>・ 洋中: 海分学コエF全部人数、<br>・ 漢中: 海分学コエF全部人数、<br>・ 漢中: 海分学コエF全部人数、<br>・ 漢中: 海分学コエF全部人数、<br>・ 漢中: 第分学コエF全部人数、<br>で 変 金 平台 首页 変<br>国区 ・ 企业版英 / 人才支持计划企业资<br>位置并提交<br>基本信息<br>取自信息<br>現行課户値<br>開作 | ▲申报 资金拨付 质认定 - 吸纳高校学生实习奖励 Ⅰ           | *其中:博士人数:<br>*其中:副高级及以上职称人数:  |            | <ul> <li>発</li> <li>記完成</li> <li>記完成</li> <li>記完成</li> <li>記完成</li> <li>記完成</li> <li>記完成</li> </ul> | j£(D |

企业提交资金申请后,可在申报记录中对审核进度进行跟进;申请如被退回, 企业可根据审核意见进行修改并重新提交申请。

| 51                                                                                   | <b>P</b> 财政专项资金平台                                                                                                    | 首页  资金申                                                                                                    | 报  资金拨付                                                                                                    | 0                                                                                                    | UII                                                                                                    |
|--------------------------------------------------------------------------------------|----------------------------------------------------------------------------------------------------|----------------------------------------------------------------------------------------------------|----------------------------------------------------------------------------------------------------|----------------------------------------------------------------------------------------------------|----------------------------------------------------------------------------------------------------|
| 5                                                                                    | 柔性引进海内外专家智力                                                                                                    | 组织部 - 人才工作刘                                                                                                    | 2025-01-01 00:00 起                                                                                                    | 申报                                                                                                    |                                                                                                    |
| 6                                                                                    | 人才综合奖励申请 (金融类)                                                                                                    | 组织部 - 人才工作处                                                                                                    | 2025-01-01 00:00 起                                                                                                    | 申报                                                                                                    |                                                                                                    |
| 7                                                                                    | 人才综合奖励申请 (非金融类)                                                                                                    | 组织部 - 人才工作如                                                                                                    | 2025-01-01 00:00 起                                                                                                    | 申报                                                                                                    |                                                                                                    |
| 8                                                                                    | 人才综合奖励单位(非金融机构)                                                                                                    | 组织部 - 人才工作处                                                                                                    | 2025-01-01 00:00 起                                                                                                    | 申报 申报记录                                                                                                    |                                                                                                    |
| 9                                                                                    | 一次性建站补贴                                                                                                    | 组织部                                                                                                    | 2023-05-10 00:00 至 2024-03-04                                                                                                    | 申报                                                                                                    |                                                                                                    |
| 10                                                                                   | 共建专业学位研究生培养基地奖励                                                                                                    | 组织部 - 人才工作如                                                                                                    | 2025-02-18 00:00 起                                                                                                    | 申报                                                                                                    |                                                                                                    |
| 11                                                                                   | 海外人才面试补贴                                                                                                    | 组织部 - 人才工作处                                                                                                    | 2025-02-01 00:00 起                                                                                                    | 申报                                                                                                    |                                                                                                    |
|                                                                                      | 之。<br>园区企业发展服务中心:联系方式:05<br>史                                                                                                    | 12-67068000                                                                                                    |                                                                                                    |                                                                                                    |                                                                                                    |
| 大东方<br>洲工业<br>)理历<br>序号                                                              | 之。<br>。园区企业发展服务中心:联系方式:05<br>史<br>业务事项                                                                                                    | 12-67068000<br>提交日期                                                                                                    | 业务概要说明                                                                                                    | 申请状态                                                                                                    | 操作                                                                                                    |
| スポク<br>が州工业<br>ア理历<br>1                                                              | 二。<br>园区企业发展服务中心: 联系方式: 05<br>史<br>业务事项<br>吸纳高校学生实习奖励                                                                                                    | 12-67068000<br>提交日期<br>2025-02-20                                                                                                    | <b>业务暇要说明</b><br>实习大学生数: 1                                                                                                    | <b>申请状态</b><br>待企服中心审批                                                                                                    | 操作                                                                                                    |
| 大东方                                                                                  | 二、<br>(园区企业发展服务中心: 联系方式: 05<br>史                                                                                                    | 12-67068000<br>提交日期<br>2025-02-20<br>2025-02-20                                                                                                    | <b>业务概要说明</b><br>实习大学生数:1<br>人才数: 总交通费用:                                                                                                    | 申请状态           待企服中心車批           日中止                                                                                                    | 操作 直看 直看                                                                                                    |
| ホク<br>淋川工业<br>か理历<br>1<br>2<br>3                                                     | 二 (回区企业发展服务中心: 联系方式: 05<br>史                                                                                                    | 12-67068000<br>提交日期<br>2025-02-20<br>2025-02-20<br>2025-02-20                                                                                                    | <b>业务概要说明</b><br>实习大学生数: 1<br>人才数: 总交通费用:<br>合作单位数: 总支付经费::                                                                                                    | 申请状态       待企服中心审批       已中止                                                                                                    | 操作<br>査者<br>査者                                                                                                 |
| スポノフ<br>淋州工业<br>か理历<br>1<br>2<br>3<br>4                                              | 公 (园区企业发展服务中心: 联系方式: 05 史 业务事项 吸纳高校学生实习奖励 海外人才面试补贴 共建专业学位研究生培养基地奖励 人才综合奖励申请(非金融类)                                                                                                    | 12-67068000<br><b>提交日期</b><br>2025-02-20<br>2025-02-20<br>2025-02-20<br>2025-02-20                                                                                                    | 业务概要说明         定习大学生数:1         人才数:<                                                                                                    | 申请状态           待企服中心审批           一日中止           行合司资金拨付                                                                                                    | <ul> <li>操作</li> <li>查看</li> <li>查看</li> <li>查看</li> <li>查看</li> <li>查看</li> </ul>                             |
| ×ボクフ<br>・<br>オ<br>・<br>、<br>、<br>、<br>、<br>、<br>、<br>、<br>、<br>、<br>、<br>、<br>、<br>、 | <ul> <li>(园区企业发展服务中心: 联系方式: 05</li> <li>史</li> <li>取纳高校学生实习奖励</li> <li>海外人才面试补贴</li> <li>共建专业学位研究生培养基地奖励</li> <li>人才综合奖励申请(非金融类)</li> <li>人才综合奖励申请(金融类)</li> </ul>                                   | 12-67068000<br>提交日期 2025-02-20 2025-02-20 2025-02-20 2024-08-02 2024-08-02 2024-08-02 2024-08-02 2024-08-02 2024-08-02 2024-08-02 2024-08-02 2024-08-02 2024-08-02 2024-08-02 2024-08-02 2024-08-02 2024-08-02 2024-08-02 2024-08-02 2024-08-02 2024-08-02 2024-08-02 2024-08-02 2024-08-02 2025-02-02 2025-02-02 2025-02 2025-02 2025-02-02 2025-02-02 2025-02-02 2025-02 2025-02 205-02 20 | 业务概要说明           实习大学生数:1           人才数: 总交通费用:           合作单位数: 总支付经费::           申请人才数: 人           申请人才数: 、                                                                          | 申请状态           待企服中心事批           行合正服中心事批           日中止           行合言动资金拨付           待启动资金拨付                                                                                                    | 操作<br>查看<br>查看<br>查看<br>查看                                                                                     |
| 大大大大大大大大大大大大大大大大大大大大大大大大大大大大大大大大大大大大                                                 | <ul> <li>二回区企业发展服务中心: 联系方式: 05</li> <li>史</li> <li>単劣事项</li> <li>吸纳高校学生实习奖励</li> <li>海外人才面试补贴</li> <li>共建专业学位研究生培养基地奖励</li> <li>人才综合奖励申请(非金融类)</li> <li>人才综合奖励申请(金融类)</li> <li>开展各美人才培训奖励</li> </ul> | はよっての68000<br>第次日期<br>2025-02-20<br>2025-02-20<br>2025-02-20<br>2024-08-02<br>2024-08-02<br>2024-08-02                                                                                                    | 业务概要说明         实习大学生数:1         人才数: 於交通费用:         合作单位数: 总支付经费:;         申请人才数: 人         申请人才数: 、         引进人才数:                                                                     | 申请状态            荷金銀中心車批            荷金銀中心車批            一日中止            「待启动资金拨付            「待启动资金拨付            「待方保局車批                                                                                             | 援作                                                                                                    |
| 大大大大<br>が州工<br>小<br>丁<br>理<br>历<br>序号<br>1<br>2<br>3<br>4<br>5<br>6<br>7             | <ul> <li>             ・             ・</li></ul>                                                                                                    | I2-67068000           I22025-02-20         I2           2025-02-20         I2           2025-02-20         I2           2025-02-20         I2           2024-08-02         I2           2024-08-02         I2           2024-03-21         I2           2024-03-21         I2                                                                                                    | 业务概要说明           定习大学生数:1           人才数:<                                                                                                    | 申请状态            待企服中心审批            「合企服中心事批            「合启动资金拨付            「合启动资金拨付            「待启动资金拨付            「待完明局审批                                                                                        | 操作<br>董緒<br>董緒<br>董绪<br>董绪<br>董绪<br>董绪<br>董绪<br>董绪<br>董者<br>董者<br>董者<br>董者<br>董者<br>董者<br>董者<br>董者<br>董者<br>董者 |
| 大ホノブ<br>・<br>・<br>・<br>・<br>・<br>・<br>・<br>・<br>・<br>・<br>・<br>・<br>・                | <ul> <li></li></ul>                                                                                                    | はよっての68000<br>第次日期<br>2025-02-20<br>2025-02-20<br>2025-02-20<br>2024-08-02<br>2024-08-02<br>2024-03-21<br>2024-03-21                                                                                                    | 业务概要说明         实习大学生数:1         人才数: 於交通费用:         合作单位数: 总支付经费::         合作单位数: 总支付经费::         申请人才数: 人         申请人才数: 、         引进人才数:         引进人才数:         引进人才数:         引进人才数: | 申请状态         日           待金服中心审批         日           荷金服中心审批         日           一日中止         日           「待启动资金成付         日           「待启动资金成付         日           「待方保局审批         日           「待芳保局审批         日 | 辦<br>菇<br>즄<br>즄<br>즄<br>즄                                                                                     |

# 四、 技术支持

开发单位:苏州德融嘉信信用管理技术股份有限公司

热线电话: 400-8696-086

微信号: s18913131676, 或者扫描下方二维码

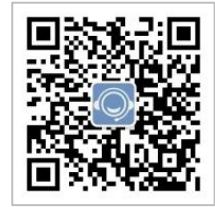

邮箱: techsoft@sipac.gov.cn